#### REPUBLIK INDONESIA KEMENTERIAN HUKUM DAN HAK ASASI MANUSIA

# SURAT PENCATATAN CIPTAAN

Dalam rangka pelindungan ciptaan di bidang ilmu pengetahuan, seni dan sastra berdasarkan Undang-Undang Nomor 28 Tahun 2014 tentang Hak Cipta, dengan ini menerangkan:

EC00202326805, 5 April 2023

Nomor dan tanggal permohonan

Pencipta

Nama

Alamat

Kewarganegaraan

Pemegang Hak Cipta

Nama Alamat

Kewarganegaraan

Jenis Ciptaan

Judul Ciptaan

Tanggal dan tempat diumumkan untuk pertama kali di wilayah Indonesia atau di luar wilayah Indonesia

Jangka waktu pelindungan

Nomor pencatatan

adalah benar berdasarkan keterangan yang diberikan oleh Pemohon. Surat Pencatatan Hak Cipta atau produk Hak terkait ini sesuai dengan Pasal 72 Undang-Undang Nomor 28 Tahun 2014 tentang Hak Cipta.

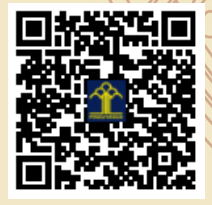

a,n Menteri Hukum dan Hak Asasi Manusia Direktur Jenderal Kekayaan Intelektual u.b.

Direktur Hak Cipta dan Desain Industri

Anggoro Dasananto NIP.196412081991031002

Disclaimer:

Dalam hal pemohon memberikan keterangan tidak sesuai dengan surat pernyataan, Menteri berwenang untuk mencabut surat pencatatan permohonan.

Minarwati

Pepe RT 004 Trirenggo Bantul, Bantul, DI YOGYAKARTA, 55714

ŢŢ

 $\mathbf{V}$ 

Minarwati

Indonesia

Pepe RT 004 Trirenggo Bantul, Bantul, DI YOGYAKARTA, 55714

Indonesia

•

:

**Program Komputer** 

#### PERANGKAT LUNAK UNTUK SISTEM PENDUKUNG KEPUTUSAN UNTUK KESESUAIAN TANAMAN PERTANIAN DAN LAHAN MENGGUNAKAN METODE PROFILE MATCHING

5 April 2023, di Yogyakarta

Berlaku selama 50 (lima puluh) tahun sejak Ciptaan tersebut pertama kali dilakukan Pengumuman.

000459726

Ţ

#### SURAT PERNYATAAN

Yang bertanda tangan di bawah ini, pemegang hak cipta:

| Nama            | : | Minarwati, S.T., M.Cs                   |
|-----------------|---|-----------------------------------------|
| Kewarganegaraan | : | Indonesia                               |
| Alamat          | : | Pepe RT 004 Trirenggo Bantul Yogyakarta |

Dengan ini menyatakan bahwa:

- Karya Cipta yang saya mohonkan: 1.
  - Berupa : Program Komputer
  - Berjudul

- - : Perangkat Lunak Untuk Sistem Pendukung Keputusan Untuk Kesesuaian Tanaman Pertanian Dan Lahan Menggunakan Metode Profile Matching
- Tidak meniru dan tidak sama secara esensial dengan Karya Cipta milik pihak lain atau obyek kekayaan intelektual lainnya sebagaimana dimaksud dalam Pasal 68 ayat (2):
- Bukan merupakan Ekspresi Budaya Tradisional sebagaimana dimaksud dalam Pasal 38;
- Bukan merupakan Ciptaan yang tidak diketahui penciptanya sebagaimana dimaksud dalam Pasal 39;
- Bukan merupakan hasil karya yang tidak dilindungi Hak Cipta sebagaimana dimaksud dalam Pasal 41 dan 42:
- Bukan merupakan Ciptaan seni lukis yang berupa logo atau tanda pembeda yang digunakan sebagai . merek dalam perdagangan barang/jasa atau digunakan sebagai lambang organisasi, badan usaha, atau badan hukum sebagaimana dimaksud dalam Pasal 65 dan;
- Bukan merupakan Ciptaan yang melanggar norma agama, norma susila, ketertiban umum, pertahanan dan keamanan negara atau melanggar peraturan perundang-undangan sebagaimana dimaksud dalam Pasal 74 ayat (1) huruf d Undang-Undang Nomor 28 Tahun 2014 tentang Hak Cipta.
- 2. Sebagai pemohon mempunyai kewajiban untuk menyimpan asli contoh ciptaan yang dimohonkan dan harus memberikan apabila dibutuhkan untuk kepentingan penyelesaian sengketa perdata maupun pidana sesuai dengan ketentuan perundang-undangan.
- 3. Karya Cipta yang saya mohonkan pada Angka 1 tersebut di atas tidak pernah dan tidak sedang dalam sengketa pidana dan/atau perdata di Pengadilan.
- 4. Dalam hal ketentuan sebagaimana dimaksud dalam Angka 1 dan Angka 3 tersebut di atas saya / kami langgar, maka saya / kami bersedia secara sukarela bahwa:
  - a. permohonan karya cipta yang saya ajukan dianggap ditarik kembali; atau
  - b. Karya Cipta yang telah terdaftar dalam Daftar Umum Ciptaan Direktorat Hak Cipta, Direktorat Jenderal Hak Kekayaan Intelektual, Kementerian Hukum Dan Hak Asasi Manusia R.I dihapuskan sesuai dengan ketentuan perundang-undangan yang berlaku.
  - c. Dalam hal kepemilikan Hak Cipta yang dimohonkan secara elektronik sedang dalam berperkara dan/atau sedang dalam gugatan di Pengadilan maka status kepemilikan surat pencatatan elektronik tersebut ditangguhkan menunggu putusan Pengadilan yang berkekuatan hukum tetap.

Demikian Surat pernyataan ini saya/kami buat dengan sebenarnya dan untuk dipergunakan sebagimana mestinya.

Yogyakarta, 05 April 2023

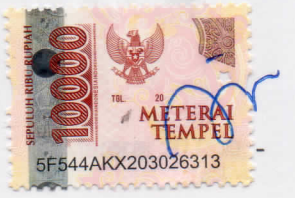

Minarwati, S.T., M.Cs

#### MANUAL PERANGKAT LUNAK

#### PERANGKAT LUNAK UNTUK SISTEM PENDUKUNG KEPUTUSAN UNTUK KESESUAIAN TANAMAN PERTANIAN DAN LAHAN MENGGUNAKAN METODE PROFILE MATCHING

## PEMEGANG HAK CIPTA

Minarwati, S.T.,M.Cs.

## **DAFTAR ISI**

| DAFTAR ISI                         |                              |
|------------------------------------|------------------------------|
| DAFTAR GAMBAR                      |                              |
| 1 BAB I INSTALASI VISUAL BASIC 6.0 |                              |
| 2 BAB II AKSES PROGRAM             |                              |
| 3 BAB III MENU INPUT DATA          |                              |
| 4 BABIV MENUPENILAIAN              | Error! Bookmark not defined. |
| 5 BABV MENI INFORMASI              | Error' Bookmark not defined  |
|                                    |                              |

## DAFTAR GAMBAR

| Gambar 1.1 Ekstrak file RAR Visual Basic 6.0                                         | 4  |
|--------------------------------------------------------------------------------------|----|
| Gambar 1.2 Compatibility Mode                                                        | 5  |
| Gambar 1.3 Run Program                                                               | 5  |
| Gambar 1.4 Product Number dan User ID                                                | 6  |
| Gambar 1.5 Data Access                                                               | 6  |
| Gambar 1.6 Setup Microsoft Visual Basic 6.0                                          | 7  |
| Gambar 1.7 Visual Basic 6.0 exe                                                      | 7  |
| Gambar 1.8 Visual Basic 6.0 Properties                                               | 8  |
| Gambar 2.1 Menu Akses Program                                                        | 9  |
| Gambar 2.2 Sub Menu Akses Program                                                    | 9  |
| Gambar 2.3 Tampilan Menu Utama                                                       | 10 |
| Gambar 2.4 Sub Menu Akses Program Logout                                             | 10 |
| Gambar 2.5 Sub Menu Akses User Manager                                               | 11 |
| Gambar 2.6 Sub Menu Akses Keluar                                                     | 11 |
| Gambar 3.1 Sub Menu Input Data Kriteria                                              | 12 |
| Gambar 3.2 Kode Kriteria                                                             | 12 |
| Gambar 3.3 Mengisi Form Input Data Kriteria                                          | 13 |
| Gambar 3.4 Batal, Simpan, Hapus, Keluar                                              | 13 |
| Gambar 3.5 Sub Menu Input Data Tanaman                                               | 14 |
| Gambar 3.6 Kode Tanaman                                                              | 14 |
| Gambar 3.7 Input Profil Ideal                                                        | 14 |
| Gambar 3.8 Batal, Simpan, Hapus, Keluar                                              | 15 |
| Gambar 3.9 Sub Menu Inpu Data Lahan                                                  | 15 |
| Gambar 3.10 Kode Lahan                                                               | 16 |
| Gambar 3.11 Mengisi Form Input Data Lahan                                            | 16 |
| Gambar 3.12 Mengisi Detail Lahan                                                     | 17 |
| Gambar 3.13 Mengisi Form Detail Lahan                                                | 17 |
| Gambar 4.1 Menu Penilaian Sub Menu Proses Profile Matching                           | 18 |
| Gambar 4.2 Form Pemilihan Data Penilaian                                             | 18 |
| Gambar 4.3 Memilih Kecamatan Lahan                                                   | 18 |
| Gambar 4.4 Memilih Lahan Yang Akan Dinilai                                           | 19 |
| Gambar 4.5 Pilihan Analisa                                                           | 19 |
| Gambar 4.6 Peringatan Kelengkapan Data Profil Ideal dan Profil Lahan                 | 19 |
| Gambar 4.7 Form Perhitungan Gap Dan Pembobotan Gap                                   | 20 |
| Gambar 4.8 Hasil Perhitungan Core Factor dan Scondary Factor Antara Lahan dan Tanama | an |
|                                                                                      | 20 |
| Gambar 4.9 Menghitung Nilai Total Dan Rangking                                       | 21 |
| Gambar 4.10 Menutup Perhitungan                                                      | 21 |
| Gambar 5.1 Bobot Nilai Gap                                                           | 22 |
| Gambar 5.2 Tampilan Programmer                                                       | 22 |

#### BAB I

#### **INSTALASI VISUAL BASIC 6.0**

Perangkat lunak yang digaunakan untuk membuat aplikasi ini adalah Microsoft Visual Basic 6.0. Microsoft Visual Basic atau sering disebut VB merupakan sebuah bahasa pemrograman yang menawarkan Integrated Development Environment (IDE) visual untuk membuat program perangkat lunak berbasis Microsoft Windows dengan menggunakan model pemrograman (COM). Visual Basic merupakan turunan bahasa pemrograman BASIC dan menawarkan pengembangan perangkat lunak komputer berbasis grafik dengan cepat.

Berikut cara menginstal Visual Basic 6.0

Langkah 1. Download Visual Basic 6.0

Langkah 2. Ekstrak file RAR VB6 dan temukan file Setup ekstensi .exe (Application) Visual Basic 6.0 lalu klik kanan pada file Setup.exe kemudian pilih **Properties**.

|             | Buat Image Data           |                  | Application        |
|-------------|---------------------------|------------------|--------------------|
| ACMBOO      | Scan With Smaday          |                  | LST File           |
| AUTORUN     | Postoro provious vorsions |                  | Setup Information  |
| EULA        | Nestore previous versions |                  | Text Document      |
| gACMBOC     | Send to                   | •                | lcon               |
| IE4CHECK    | Cut                       |                  | Configuration sett |
| INSTALL     | Conv                      |                  | Chrome HTML Do     |
| THEY KEY    | 0000                      | _                | GOM Media file(.d  |
| READMED     | Create shortcut           |                  | Chrome HTML Do     |
| READMER     | Delete                    |                  | Chrome HTML Do     |
| READMES     | Rename                    |                  | Chrome HTML Do     |
|             | Properties                |                  | Chrome HTML Do     |
| 🦏 setup 🛛 👇 | · 68                      | 29/04/2008 15:28 | Application        |
| SETUP       |                           | 01/06/1998 6:11  | Configuration sett |

Gambar 1.1 Ekstrak file RAR Visual Basic 6.0

Langkah 3. Pilih Tab Compatibility, centang pada Run this program in compatibility mode for:. Pilih Windows XP (Service Park 3) dan klik Ok.

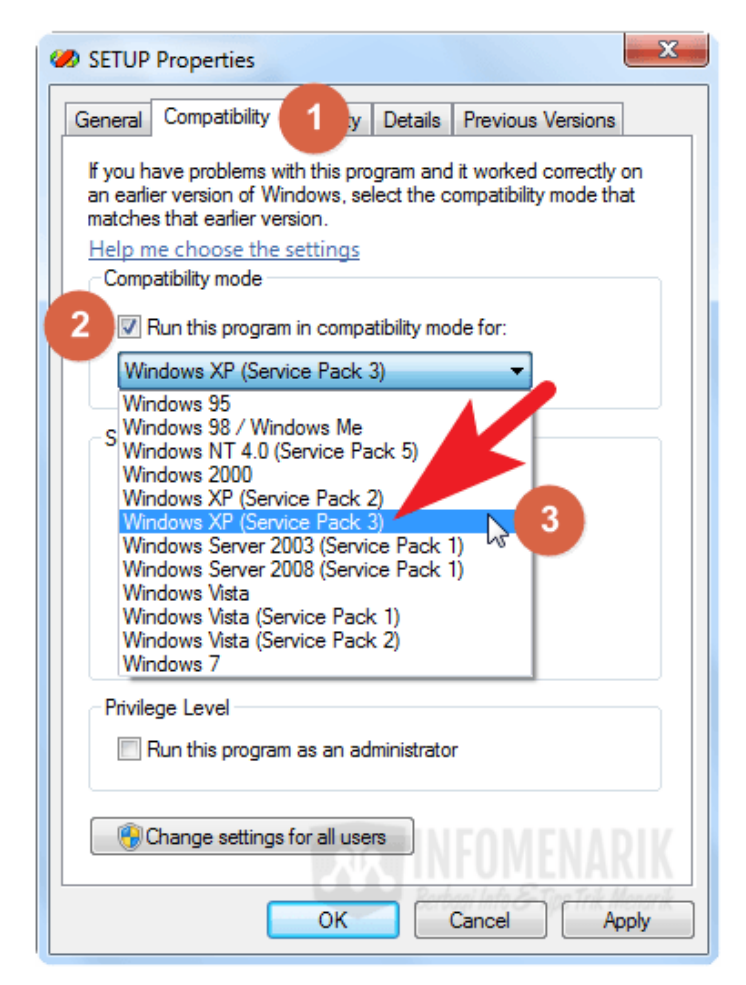

Gambar 1.2 Compatibility Mode

**Langkah 4.** Install Microsoft Visual Basic 6.0 di Windows 7 dengan klik pilih file Setup.exe (Application). Jika muncul peringatan seperti dibawah, pilih **Run program**.

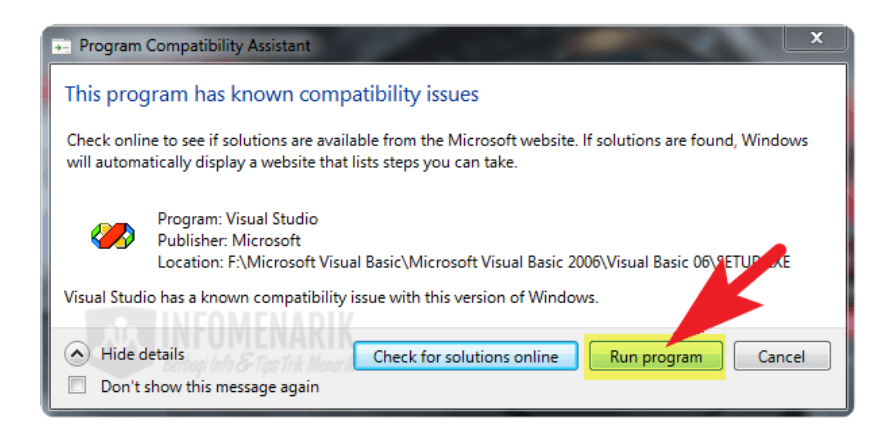

Gambar 1.3 Run Program

**Langkah 5.** Pada kotak dialog masukkan Product Number dan User ID. Untuk kolom Your Name dan Your company's name boleh diganti isinya atau dibiarkan default saja, kemudian pilih **Next**.

| Installation Wizard for Visu                                                                                                    | ual Basic 6.0 Enterprise Edition              |
|----------------------------------------------------------------------------------------------------|-----------------------------------------------|
| Product Number                                                                                                    | r and User ID                                 |
|                                                                                                    | Please enter your product's ID number:        |
| 500                                                                                                    | 422 - 1111111                                 |
|                                                                                                    | Please enter your name and you own roy's name |
| AND AND                                                                                                    | Your name:                                    |
| and the second second s | Microsoft                                     |
| A CONTRACTOR                                                                                                    | ,                                             |
|                                                                                                    | Your company's name:                          |
|                                                                                                    | Microsoft                                     |
|                                                                                                    |                                               |
| - 29 ALUME                                                                                                    | VARIK                                         |
| Berbagi Info & Tips                                                                                                    | Tirk Menurik < Back Next > Exit               |

Gambar 1.4 Product Number dan User ID

Langkah 6. Hilangkan centang pada Data Access dan centang lainnya jika perlu dinonaktifkan. Atau cukup menonaktifkan Data Access dan yang lain dibiarkan default. Muncul kotak dialog warning pilih Ok. kemudian pilih Continue.

| Visual Basic 6.0 Enterp                         | orise - Custom                                                              |                                                         |
|-------------------------------------------------|-----------------------------------------------------------------------------|---------------------------------------------------------|
| In the Options list, se D                       | ata Access                                                                  | X Ied.                                                  |
| A grayed box with a<br>in the Option list, clic | This component is an e<br>application. If it is not in<br>not run properly. | essential part of the<br>nstalled, the application will |
| Options:                                        | 04                                                                          |                                                         |
| Microsoft Visua                                 |                                                                             |                                                         |
| ActiveX                                         | 1941 K                                                                      |                                                         |
| Data Access                                     | 9626 K                                                                      |                                                         |
| Enterprise Features                             | and Tools 33193 K                                                           |                                                         |
| Graphics                                        | 6041 K                                                                      | Change Option                                           |
| I ools                                          | 1389 K                                                                      | Select All                                              |
| Folder for Currently Se                         | lected Option:                                                              |                                                         |
| C:\Windows\system32                             | 2                                                                           | Change <u>F</u> older                                   |
| Space required on C:                            | 82891 K                                                                     |                                                         |
| Space available on C:                           | 28221016<br>v                                                               |                                                         |
|                                                 | <u>C</u> ontinue                                                            | Cancel Cancel Cancel                                    |

Gambar 1.5 Data Access

**Langkah 7.** Buka lokasi setup Microsoft Visual Basic 6.0, di : C: > Program Files (x86) > Microsoft Visual Studio > VB98

| G - Local Di                                                                                     | sk (C:) ▶ Program Files (x86) ▶ Micr       | osoft Visual Studio 🕨 VB98 🕨                                                              |
|--------------------------------------------------------------------------------------------------|--------------------------------------------|-------------------------------------------------------------------------------------------|
| Organize 🔻 Include in library                                                                    | Share with 🔻 New folder                    |                                                                                           |
| <ul> <li>★ Favorites</li> <li>■ Desktop</li> <li>▶ Downloads</li> <li>™ Recent Places</li> </ul> | Name VINSTALL INK MSDIS110.DLL MSPDB60.DLL | Date modified<br>25/06/1998 0:00<br>25/06/1998 0:00<br>06/05/1998 0:00<br>17/06/1998 0:00 |
| <ul> <li>Libraries</li> <li>Documents</li> <li>Music</li> </ul>                                  | READMEDT     READMERP     READMESS         | 24/04/1998 0:00<br>25/06/1998 0:00<br>25/06/1998 0:00<br>25/06/1998 0:00                  |

Gambar 1.6 Setup Microsoft Visual Basic 6.0

Langkah 8. Klik kanan pada file VB6.exe (Application) kemudian klik pilih Properties.

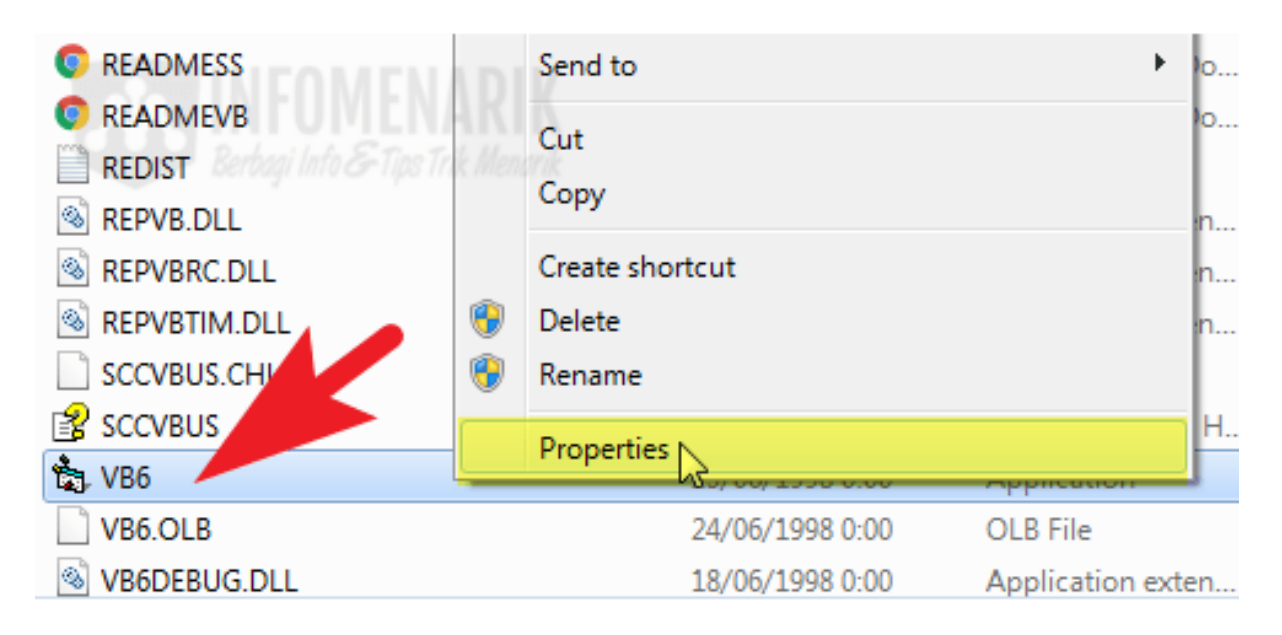

Gambar 1.7 Visual Basic 6.0 exe

Langkah 9. Pada Tab Compatibility centang Run this program in compatibility mode for: lalu aktifkan atau checklist pada Disable display scaling on high DPI settings. Pilih Ok.

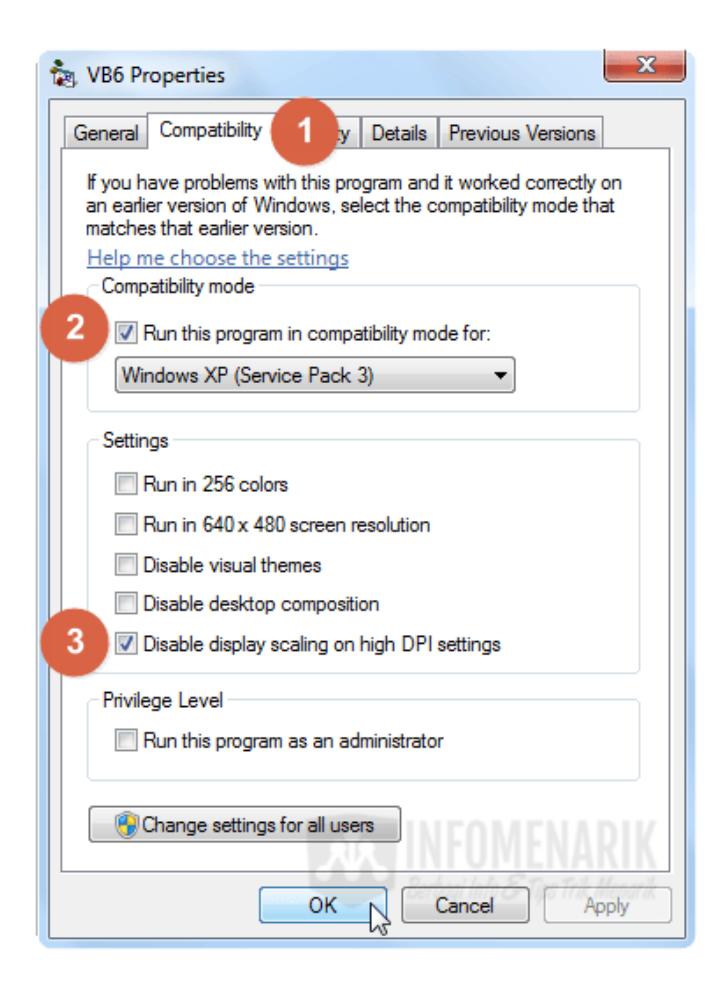

Gambar 1.8 Visual Basic 6.0 Properties

Install Visual Basic 6.0 di Windows 7 selesai.

## BAB II AKSES PROGRAM

Pada menu akses program terdapat tiga sub menu Login, Logout, Keluar, seperti telihat pada Gambar 2.1.

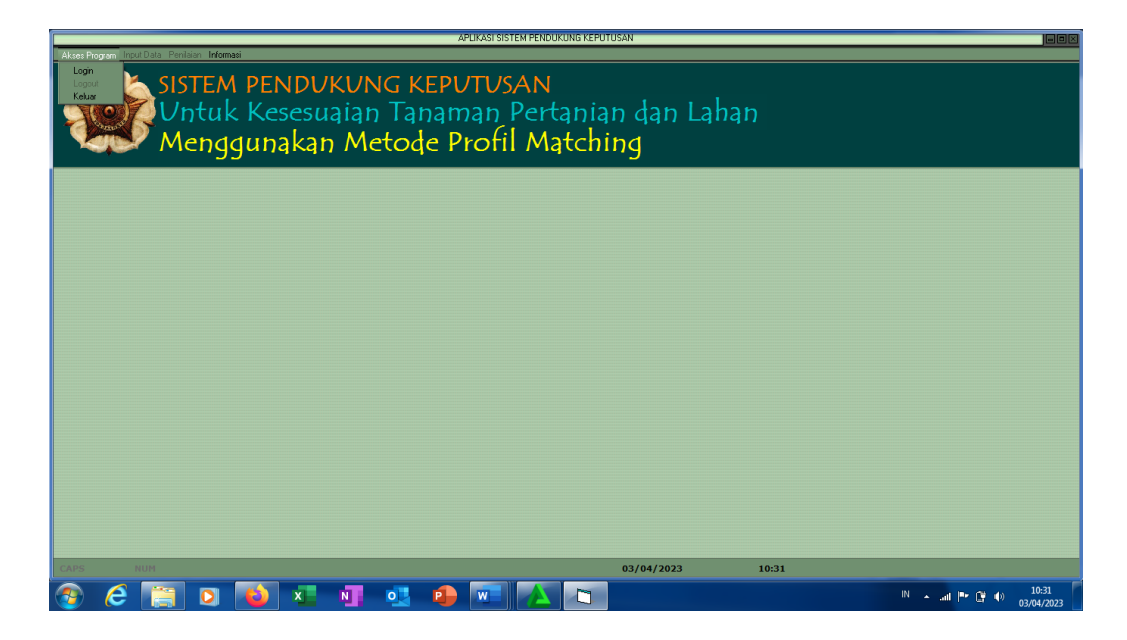

Gambar 2.1 Menu Akses Program

Proses login merupakan tahapan awal untuk user masuk pada sistem yang telah dibangun ditumjukan pada Gambar 2.2. Pada sistem ini yang mmpunyai hak akses adalah admin.

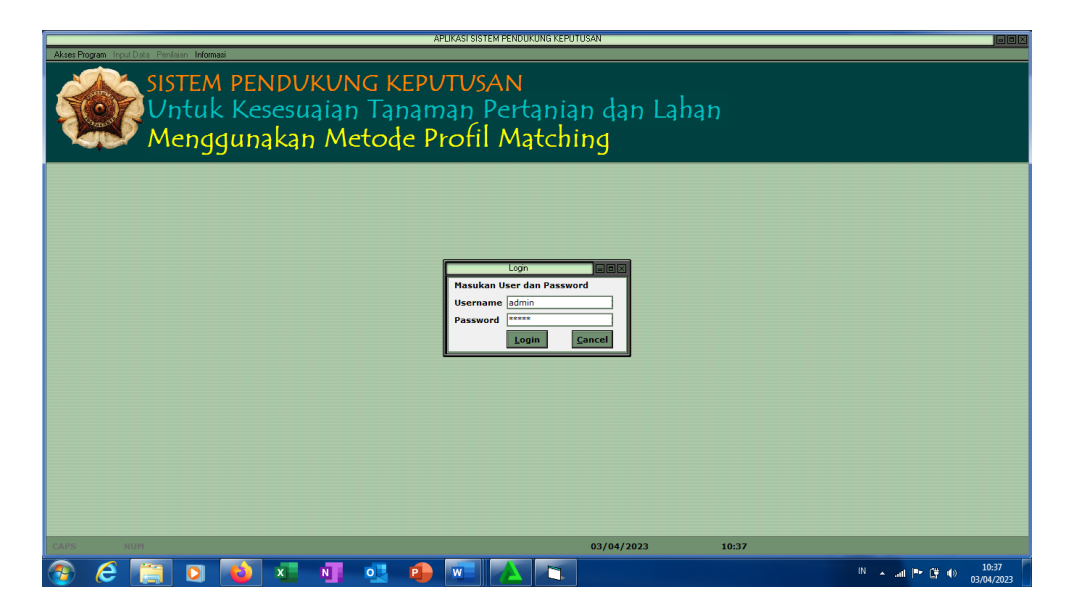

Gambar 2.2 Sub Menu Akses Program

Setelah proses login akan muncul halaman menu utama dimana semua menu sudah aktif, ditunjukkan pada Gambar 2.3

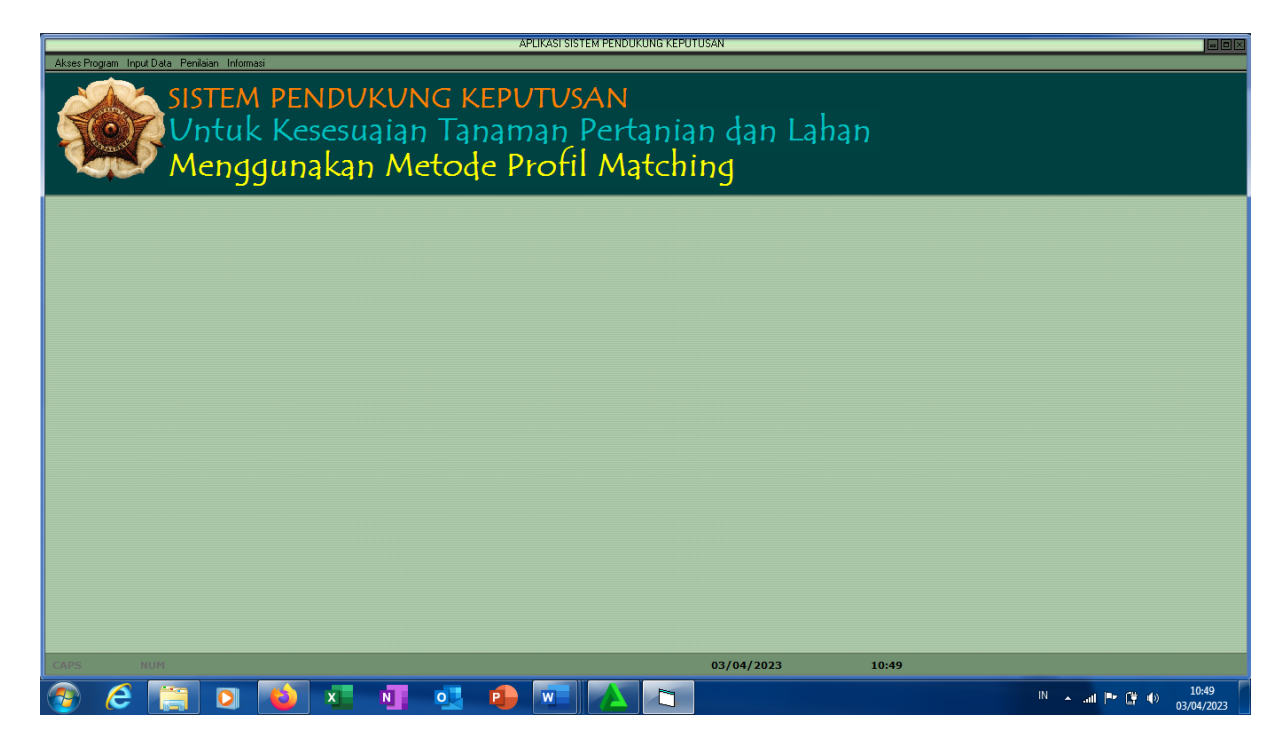

Gambar 2.3 Tampilan Menu Utama

Pada menu akses progran ada tiga sub menu aktif Logout, User Manager, dan Keluar. Logout adalah pilihan menu untuk keluar dari sistem ditunjukkan pada Gambar 2.4

|                                   |                    |                 |                   |                        |                     |                     |                     | Þ                  | APLIKASI SIS       | STEM PENDU           | KUNG KEPUT   | USAN        |       |       |    |           |     |                     |
|-----------------------------------|--------------------|-----------------|-------------------|------------------------|---------------------|---------------------|---------------------|--------------------|--------------------|----------------------|--------------|-------------|-------|-------|----|-----------|-----|---------------------|
| Akses Pr                          | ogram Input        | Data Penila     | ian Inform        | iasi                   |                     |                     |                     |                    |                    |                      |              |             |       |       |    |           |     |                     |
| Login<br>Logio<br>User I<br>Kelua | ut<br>Manager<br>r | SIS<br>Un<br>Me | TEN<br>tuk<br>eng | 1 PEN<br>< Kei<br>guna | NDV<br>Sesu<br>akar | KUN<br>aiar<br>7 Me | NG K<br>Tai<br>etod | KEPL<br>nam<br>e P | עדע<br>זמח<br>rofi | SAN<br>Pert<br>il Ma | ania<br>tchi | n dan<br>ng | Lahar | า     |    |           |     |                     |
|                                   |                    |                 |                   |                        |                     |                     |                     |                    |                    |                      |              |             |       |       |    |           |     |                     |
|                                   |                    |                 |                   |                        |                     |                     |                     |                    |                    |                      |              |             |       |       |    |           |     |                     |
|                                   |                    |                 |                   |                        |                     |                     |                     |                    |                    |                      |              |             |       |       |    |           |     |                     |
|                                   |                    |                 |                   |                        |                     |                     |                     |                    |                    |                      |              |             |       |       |    |           |     |                     |
|                                   |                    |                 |                   |                        |                     |                     |                     |                    |                    |                      |              |             |       |       |    |           |     |                     |
|                                   |                    |                 |                   |                        |                     |                     |                     |                    |                    |                      |              |             |       |       |    |           |     |                     |
|                                   |                    |                 |                   |                        |                     |                     |                     |                    |                    |                      |              |             |       |       |    |           |     |                     |
|                                   |                    |                 |                   |                        |                     |                     |                     |                    |                    |                      |              |             |       |       |    |           |     |                     |
|                                   |                    |                 |                   |                        |                     |                     |                     |                    |                    |                      |              |             |       |       |    |           |     |                     |
|                                   |                    |                 |                   |                        |                     |                     |                     |                    |                    |                      |              |             |       |       |    |           |     |                     |
|                                   |                    |                 |                   |                        |                     |                     |                     |                    |                    |                      |              |             |       |       |    |           |     |                     |
|                                   |                    |                 |                   |                        |                     |                     |                     |                    |                    |                      |              |             |       |       |    |           |     |                     |
|                                   |                    |                 |                   |                        |                     |                     |                     |                    |                    |                      |              |             |       |       |    |           |     |                     |
|                                   |                    |                 |                   |                        |                     |                     |                     |                    |                    |                      |              |             |       |       |    |           |     |                     |
|                                   |                    |                 |                   |                        |                     |                     |                     |                    |                    |                      |              |             |       |       |    |           |     |                     |
| CAPS                              | N                  | UM              |                   |                        |                     |                     |                     |                    |                    |                      |              | 03/04/2023  |       | 10:52 |    |           |     |                     |
| <b>7</b>                          | e                  |                 | 0                 |                        | x                   | N                   | •                   |                    | w                  |                      |              |             |       |       | IN | 🔺 all 🎮 🕻 | ¥ 🔿 | 10:53<br>03/04/2023 |

Gambar 2.4 Sub Menu Akses Program Logout

Sub menu User Manager, adalah menu untuk memasukkan atau menambah user yang akan diber hak aakses mengunakan sistem yang dibangun, ditunjukkan pada Gambar 2.5.

|                                                                                                    | APLIKASI SISTEM PENDUKUNG KEPUTUSAN                                | aox                           |
|----------------------------------------------------------------------------------------------------|--------------------------------------------------------------------|-------------------------------|
| Akee Program Input Data Peritaian Informati<br>SISTEM PENDUKUNG<br>Untuk Kesesuajian<br>Menggunakan Met | G KEPUTUSAN<br>Tanaman Pertanian dan Lahan<br>tode Profil Matching |                               |
|                                                                                                    | USER MANAGER                                                       |                               |
| CAPS NUM                                                                                                | 03/04/2023 11:01                                                   |                               |
| 🚱 🥭 🔚 🖸 📦 🕵 💵 🗵                                                                                         | oz 😐 🚾 📐 🗅 🐘                                                       | ▲il 🖿 🛱 🌒 11:01<br>03/04/2023 |

Gambar 2.5 Sub Menu Akses User Manager

Sub menu Keluar adalah untuk menutup sistem, ketika memilih sub menu Keluar maka sistem akan menutup, ditunjukkan pada Gambar 2.5.

|                                             |                          |              |             |             |            |               | ĥ          | APLIKASI SIS | TEM PENDL  | KUNG KEPU    | TUSAN        |       |      |       |   |      |        |                     |               |
|---------------------------------------------|--------------------------|--------------|-------------|-------------|------------|---------------|------------|--------------|------------|--------------|--------------|-------|------|-------|---|------|--------|---------------------|---------------|
| Akses Progra<br>Login<br>Logout<br>User Man | am Input Data Pen<br>SIS | TEM          | PEN         | IDVI        | KUN        | IG K          | ΈΡι        | JTUS         | AN         |              |              |       |      |       | _ |      |        |                     |               |
| Keluar                                      | M                        | ntuk<br>enga | Kes<br>Juna | esu:<br>kan | aian<br>Me | n Tai<br>etod | nan<br>e P | nan<br>Irofi | Pert<br>Ma | ania<br>atch | in da<br>ing | an La | ahar | ז     |   |      |        |                     |               |
|                                             |                          |              |             |             |            |               | -          |              |            |              |              |       |      |       |   |      |        |                     |               |
|                                             |                          |              |             |             |            |               |            |              |            |              |              |       |      |       |   |      |        |                     |               |
|                                             |                          |              |             |             |            |               |            |              |            |              |              |       |      |       |   |      |        |                     |               |
|                                             |                          |              |             |             |            |               |            |              |            |              |              |       |      |       |   |      |        |                     |               |
|                                             |                          |              |             |             |            |               |            |              |            |              |              |       |      |       |   |      |        |                     |               |
|                                             |                          |              |             |             |            |               |            |              |            |              |              |       |      |       |   |      |        |                     |               |
|                                             |                          |              |             |             |            |               |            |              |            |              |              |       |      |       |   |      |        |                     |               |
|                                             |                          |              |             |             |            |               |            |              |            |              |              |       |      |       |   |      |        |                     |               |
| CAPS                                        | NUM                      |              |             |             |            |               |            |              |            |              | 03/04,       | /2023 |      | 11:06 |   |      |        |                     |               |
| <b>7</b>                                    | 6                        | O            | 6           | x           | N          | •             |            | w            |            | D            |              | 3.54  |      | M     | X | IN 🔺 | ad 🎮 🛱 | ()) 11<br>()) 03/04 | :06<br>4/2023 |

Gambar 2.6 Sub Menu Akses Keluar

### **BAB III MENU INPUT DATA**

Pada Menu Input Data terdapat tiga sub menu Kriteria, Tanaman, dan Lahan. Sub Menu Input Data Kriteria digunakan untuk menginputkan data kriteria. Sub Menu Input Data Tanaman digunakan untuk menginputkan data tanaman Sub Menu Input Data Lahan digunakan untuk menginputkan data lahan.

3.1 Sub Menu Input Kriteria

- 1. Pilih Sub Menu Input Data Kriteria
- 2. Untuk menambah Kriteria baru pilih tombol "Tambah", ditunjukkan pada Gambar 3.1.

| SISTEM PENI<br>Untuk Kese<br>Menggunak | iukung keputusan<br>suaian Tanaman Pertanian dan Lahan<br>an Metode Profil Matching                                                                                                    |
|----------------------------------------|----------------------------------------------------------------------------------------------------|
|                                        | Kelleria kenik Keteria Pelin •                                                                                                    |
|                                        | Tenhah         Ketara           Daftar Kiterich         Ketaragai           KRM         Ketaragai           KRM         Ketaragai           K |
|                                        |                                                                                                    |

Gambar 3.1 Sub Menu Input Data Kriteria

3. Ketika pilih Tambah tombol pilihan Batal, Simpan, Hapus, Keluar menjadi aktif dan akan muncul kode kriteria secara otomatis yang menunjukkan urutan kriteria, ditunjukkan pada Gambar 3.2

| Akres Protam Intel Date Peokien Informati |                                     | APLIKASI SISTEM PENDUKUNG KEPUTUSAN                              |                         |        |     |                  |
|-------------------------------------------|-------------------------------------|------------------------------------------------------------------|-------------------------|--------|-----|------------------|
|                                           |                                     |                                                                  |                         |        |     |                  |
| SISTEM PENL                               | UKUNG KEPI                          | JIUSAN                                                           |                         |        |     |                  |
| 🔍 🎱 🖉 Untuk Kese                          | suaian Tanan                        | nan Pertanian dan                                                | Lahan                   |        |     |                  |
| Mendaunak                                 | an Metade D                         | rofil Matching                                                   |                         |        |     |                  |
| - Menggunak                               | an metoge r                         | rom matching                                                     |                         |        |     |                  |
|                                           |                                     | INPUT DATA NHITEHIA                                              |                         |        |     |                  |
|                                           | Kd Kriteria KR007                   |                                                                  |                         |        |     |                  |
|                                           | Kriteria                            |                                                                  |                         |        |     |                  |
|                                           | Keterangan                          |                                                                  |                         |        |     |                  |
|                                           |                                     |                                                                  |                         |        |     |                  |
|                                           | Kelomnok                            |                                                                  | Jenis Kriteria          | Pilb • |     |                  |
|                                           |                                     |                                                                  | Jenis Kriteria          | ····   |     |                  |
|                                           | Batal Simpan Hapu                   | 5                                                                |                         | Keluar |     |                  |
|                                           | Daftar Kriteria                     |                                                                  |                         |        |     |                  |
|                                           | Kode Kriteria                       | Keterangan                                                       | Kelompok Jer            | nis 🔄  |     |                  |
|                                           | KR002 pH                            | Merupakan kandungan pH yang harus dipen                          | Tanah -                 |        |     |                  |
|                                           | KR003 Temperatur<br>KR004 Topografi | Besarnya suhu yang harus dimiliki oleh lahan<br>Ketinggian lahan | Iklim SF<br>Topografi - |        |     |                  |
|                                           | KR005 Kelembaban                    | Kelembaban cuaca/suhu                                            | Iklim CF                |        |     |                  |
|                                           | KR005 Intensitas Penyina            | . Intensitas sinar matahan                                       | Lidim SP                |        |     |                  |
|                                           |                                     |                                                                  |                         |        |     |                  |
|                                           |                                     |                                                                  |                         |        |     |                  |
|                                           |                                     |                                                                  |                         |        |     |                  |
|                                           |                                     |                                                                  |                         |        |     |                  |
|                                           |                                     |                                                                  |                         |        |     |                  |
|                                           |                                     |                                                                  |                         |        |     |                  |
| ine Milli                                 |                                     | 05/04/303                                                        |                         | 24     |     |                  |
| APS NUM                                   | _                                   | 05/04/20.                                                        | 23 0:                   | 26     |     |                  |
| 🦻 🥲 📋 🔍 📦 🗴                               | N 💁 🗣                               | 🗶 🔍 🔝                                                            |                         |        | N • | 0:26<br>(5/04/20 |
|                                           | Combo                               | "2) Vodel                                                        | Zmitami                 | 0      |     |                  |

Gambar 3.2 Kode Kriteria

4. Kriteria diisi nama kriteria misal curah hujan, keterangan misal untuk kriteria curah hujan diisi merupakan jumlah curah hujan yang harus dipenuhi lahan sebagai media tanam. Kelompok misal untuk kriteria curah hujan masuk kelompok iklim, Jenis kriteria terdapat 2 pilihan CF(*core factor*) dan SF(*Scondary Factor*) misal pada kriteria curah hujan jenis kriterianya adalah CF, ditunjukkan pada Gambar 3.3

| Akses Program Input Data Penilaian Informasi | APLIKASI SISTEM PENDUKUNG KEPUTUSAN                                                                                             |
|----------------------------------------------|----------------------------------------------------------------------------------------------------|
|                                              |                                                                                                    |
| SISTEMI                                      | ENDUKUNG KEPUTUSAN                                                                                                    |
| Solo Untuk                                   | Kesesuaian Tanaman Pertanian dan Lahan                                                                                          |
| Menda                                        | inakan Metode Profil Matching                                                                                                   |
|                                              | INPUT DATA KRITERIA GOX                                                                                                    |
|                                              |                                                                                                    |
|                                              | Ka kriteria KNOUL<br>Kriteria Curah bujan                                                                                       |
|                                              | Keterangan Merupakan jumlah curah hujan yang harus dipenuhi lahan sebagai media tanam                                           |
|                                              |                                                                                                    |
|                                              | Kelompok Itkim Jenis Kriteria 😨 🔹                                                                                               |
|                                              |                                                                                                    |
|                                              | Batal Simpan Hapus                                                                                                    |
|                                              | Daftar Kriteria                                                                                                    |
|                                              | Kode Kriteria Keterangan Kelompok Jenis                                                                                         |
|                                              | KR001 Curah hujan Merupakan jumlah curah hujan yang harusa. Ikim CF<br>KR002 pH Merupakan kandungan pH yang harus dipen Tanah - |
|                                              | KR003 Temperatur Besarnya suhu yang harus dimiliki oleh lahan Iklim SF<br>KR004 Tengerati Kristinging labag                     |
|                                              | KR005 Kolembaban kelembaban cuaca/suhu Ikim CF                                                                                  |
|                                              | KR006 Intensitas Penyina Intensitas sinar matahari Iklim SF                                                                     |
|                                              |                                                                                                    |
|                                              |                                                                                                    |
|                                              |                                                                                                    |
|                                              |                                                                                                    |
|                                              |                                                                                                    |
|                                              |                                                                                                    |
|                                              |                                                                                                    |
| CAPS NUM                                     | 05/04/2023 0:28                                                                                                    |

Gambar 3.3 Mengisi Form Input Data Kriteria

5. Setelah selesai mengisi jika akan disimpan pilih simpan, jika mau dihapus pilih hapus, dan ketika tidak jadi menginput pilih batal, ketika akan keluar dari form sub menu input kriteria pilih keluar, ditunjukkan pada Gambar 3.4

|                                                       | APLIKASI SISTEM PENDUKUNG KEPUTUSAN                                                                                                    | JuBX                          |
|-------------------------------------------------------|----------------------------------------------------------------------------------------------------|-------------------------------|
| SISTEM PENI<br>SISTEM PENI<br>Untuk Kese<br>Menggunak | DUKUNG KEPUTUSAN<br>suaian Tanaman Pertanian dan Lahan<br>san Metode Profil Matching                                                                                                    |                               |
|                                                       | INPUT DATA KRITERIA GENERO<br>Kd Kriteria Curah hujan<br>Keterangan Merupakan jumlah curah hujan yang harus dipenuhi lahan sebagai media tanam<br>Kelompok Iklim Jenis Kriteria CF -                                                                                                    |                               |
|                                                       | Batai         Simpan         Tapus         Kelsar           Daftar Kriteria         Kole         Kriteria         Kelorano           Kode         Kriteria         Kelerangan         Kelorano           K0001         Curah hujan         Merupakan jumlah curah hujan yang hansa. Ilalim         Cr           K0003         Eurah merupakan jumlah curah hujan yang hansa. Gimiki oleh lahan         Ikim         Sr           K0004         Topografi         Ketingan lahan         Kim         Sr           K0006         Intensitas Penyina         Intensitas Senar matahari         Ikim         Sr |                               |
| CAPS NUH                                              | 05/04/2023 0:30                                                                                                    |                               |
| 🚳 ⋵ 🚞 o 🐞 🛛                                           | 🖬 📭 💀 🍋 🛣 🚣 🔁 🚺                                                                                                    | .all 🖿 🛱 ⊕ 0:30<br>05/04/2023 |

Gambar 3.4 Batal, Simpan, Hapus, Keluar

3.2 Sub Menu Input Data Tanaman

- 1. Pilih Sub Menu Input Data Tanaman
- Untuk menambah Tanaman baru pilih tombol "Tambah", ditunjukkan pada Gambar 3.5

|                                                                | APLIKASI SISTEM PENDUKUNG KEPUTUSAN                                                                                                    |                                 |
|----------------------------------------------------------------|----------------------------------------------------------------------------------------------------|---------------------------------|
| SISTEM PENDUKUNG I<br>Untuk Kesesuajan Ta<br>Menggunakan Metoo | KEPUTUSAN<br>naman Pertanian dan La<br>de Profil Matching                                                                                                    | han                             |
|                                                                | BPUT SATA TAppadori<br>Ka Tananan<br>Tananan<br>Datar Fanaman<br>Cattar Fanaman<br>Cattar Fanaman<br>Tanga Tananan<br>Tanga Tananan<br>Tananan<br>Tanan<br>Tananan<br>Tananan<br>Tanan<br>Tananan<br>Tanan<br>Tanan<br>Tanan<br>Tanan<br>Tanan<br>Tanan<br>Tanan<br>Tanan<br>Tanan<br>Tanan<br>Tanan<br>Tanan<br>Tanan<br>Tanan<br>Tanan<br>Tanan<br>Tanan<br>Tanan<br>Tanan<br>Tanan<br>Tanan<br>Tanan<br>Tanan<br>Tanan<br>T |                                 |
| CAPS NUH                                                       | 05/04/2023                                                                                                    | 1:07                            |
| 💿 C 📋 🛛 📦 📲 📲                                                  | 🗣 💌 🛕 🐃                                                                                                    | N 🔺 all 🏲 🗘 🕂 107<br>05/04/2023 |

Gambar 3.5 Sub Menu Input Data Tanaman

3. Ketika pilih Tambah tombol pilihan Batal, Simpan, Hapus, Keluar menjadi aktif dan akan muncul kode tanaman secara otomatis yang menunjukkan urutan tanaman, ditunjukkan pada Gambar 3.6

| Akses Program Trput Data Penilaian Informasi                   | APUKASI SISTEM PENDUKUNG KEPUTUSAN                                                                                                    |                        |
|----------------------------------------------------------------|----------------------------------------------------------------------------------------------------|------------------------|
| SISTEM PENDUKUNG I<br>Untuk Kesesuaian Ta<br>Menggunakan Metor | KEPUTUSAN<br>Inaman Pertanian dan Lahan<br>de Profil Matching                                                                                           |                        |
|                                                                | APUT ENAA FAMANAN<br>Kel Tanaman<br>Tanaman<br>Dafker Tanaman<br>Caffer Tanaman<br>Tanama<br>Dafker Tanaman<br>Thoto Pedi<br>Thoto Pedi<br>Thoto Canado |                        |
| CAP4 507                                                       | 65/04/3023 9:53                                                                                                    |                        |
| 😗 🤌 👸 o 📦 📲 🖷 🥶                                                | 🕹 📧 📐 🕤                                                                                                    | N → al (* 0 05/04/2023 |

Gambar 3.6 Kode Tanaman

4. Tanaman diisi nama tanaman misal padi, setelah diisi tombol pilihan Batal, Simpan, Hapus, Profil Ideal, Keluar menjadi aktif. Ketika pilih profil ideal akan muncul form untuk mengisi profil ideal tanaman yang harus dipenuhi seperti ditunjukan pada gambar 3.7

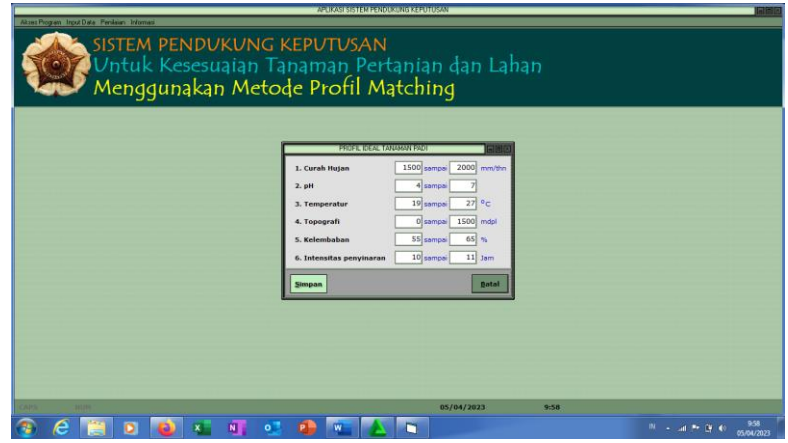

Gambar 3.7 Input Profil Ideal

- 5. Profil ideal tanaman yang harus dipenuhi meliputi besarnya curah hujan, pH, temperatur, topografi, kelembaban, dan intensitas penyinaran yang dibutuhkan sebuah tanaman. Setelah selesai mengisi ketika akan disimpan pilih "Simpan", akan dihapus pilih 'Batal', dan akan kembali ke form input data tanaman.
- 6. Selanjutnya ketika akan disimpan pilih simpan, jika mau dihapus pilih hapus, dan ketika tidak jadi menginput pilih batal, ketika akan keluar dari form sub menu input kriteria pilih keluar, ditunjukkan pada Gambar 3.8

| APLIKASI SISTEM                                                                                                    | A PENDUKUNG KEPUTUSAN                |
|----------------------------------------------------------------------------------------------------|--------------------------------------|
| Averbagen hould be Perialen Homes<br>SISTEM PENDUKUNG KEPUTUSA<br>Untuk Kesesuajian Tanaman P<br>Menggunakan Metode Profil           | NN<br>ertanian dan Lahan<br>Matching |
| Kd Tanaman (****)<br>Tanaman (*****)<br>Ratal Simpan<br>Odfar Tanaman<br>Koda Tanaman<br>Koda Tanaman<br>Toos Jagung<br>Thoos Jagung | DATA YANANAN BRITICA                 |
| EARS NOM                                                                                                    | 05/04/2023 10:06                     |
| 📀 ⋵ 📋 🛛 ڬ 🐖 💵 💁 🐖                                                                                                    | N 🔺 🔤 🗭 🚯 1006<br>05/04/2023         |

Gambar 3.8 Batal, Simpan, Hapus, Keluar

3.3 Sub Menu Input Data Lahan

- 1. Pilih Sub Menu Input Data Lahan
- 2. Untuk menambah Lahan baru pilih tombol "Tambah", ditunjukkan pada Gambar 3.9

|                                                                                                   |                                                                                                    | ,                                                                                                    |                                                                                                    |
|---------------------------------------------------------------------------------------------------|----------------------------------------------------------------------------------------------------|----------------------------------------------------------------------------------------------------|----------------------------------------------------------------------------------------------------|
| -                                                                                                 | INPUT DATA LAHAN                                                                                                    | 860                                                                                                    |                                                                                                    |
| Kd<br>Pe<br>Ke                                                                                    | I Lahan Luas milik<br>milik<br>camatan sanat                                                                                                    | <u></u>                                                                                                    |                                                                                                    |
| 3<br>De<br>S<br>D<br>D<br>D<br>D<br>D<br>D<br>D<br>D<br>D<br>D<br>D<br>D<br>D<br>D<br>D<br>D<br>D | ambah (2000) 2000 (2000) (2000)<br>Har Lahan<br>de Luss Pemilik Kecamatan<br>1001 10000 (sudarisman Bannal<br>1003 2570 Agau W Bannal<br>1003 2570 Agau W Bannal<br>1003 2570 Agau W Bannal | Alamat<br>Alamat<br>Trirengo, Ba.<br>Ringinago, B.<br>Ringinago, B.<br>Sabdodasi, B.                                                                                                    |                                                                                                    |
|                                                                                                   |                                                                                                    |                                                                                                    |                                                                                                    |
|                                                                                                   | ad<br>Pro-<br>Re<br>A<br>A<br>A<br>A<br>A<br>A<br>A<br>A<br>A<br>A<br>A<br>A<br>A<br>A<br>A<br>A<br>A<br>A                                                                                  | SPUT GATA 2009     Ed Lahan     Pentik     Gesanata     Alamat     Alamat     Dates Lahan     Dates Lahan | Desire Lang     Desire Lang       Ed Lahan     Lang     m <sup>2</sup> Ed Lahan     Lang     m <sup>2</sup> Penniki     Lang     m <sup>2</sup> Recamate |

Gambar 3.9 Sub Menu Inpu Data Lahan

3. Ketika pilih Tambah tombol pilihan Batal, Simpan, Hapus, Detail lahan, Keluar menjadi aktif dan akan muncul kode Lahan secara otomatis yang menunjukkan urutan input lahan, ditunjukkan pada Gambar 3.10

| APUKASI SISTEM PENDUKUNG KEPUTUSAN                                                                                                    |                                 |
|----------------------------------------------------------------------------------------------------|---------------------------------|
| SISTEM PENDUKUNG KEPUTUSAN<br>Untuk Kesesuaian Tanaman Pertanian dan Lahan<br>Menggunakan Metode Profil Matching                                                                                                    |                                 |
| BUY TOXA Luss     m²       Yet ansate     m²       Pennitik     Pennitik       Batal     Smpain       Batal     Smpain       Batal     Pennitik       Coda     Lass       Daffar Laban     Ketanatan       Loco     Loco       Loco     Loco       < |                                 |
| CAINS ISUIT. 05/04/2023 10:20                                                                                                    |                                 |
| 🛞 💪 🚞 🖬 🛋 💵 💁 🐢 📨 🔼 🛋                                                                                                    | N 🔺 🛲 🏴 🔐 🐠 10:20<br>05/04/2023 |
| Complex 2 10 Kode Lobert                                                                                                    |                                 |

Gambar 3.10 Kode Lahan

4. Mengisi form isian Luas yang diisi luas lahan, Pemilik diisi nama pemilik lahan, Kecamatan diisi kecamatan letak lahan, Alamat diisi alamat lahan berada, ditunjukan pada Gambar 3.11

| APLIKAS SSTEM PERODOKUNG KEPUTUSAN                                                                                                    |               |
|----------------------------------------------------------------------------------------------------|---------------|
| SISTEM PENDUKUNG KEPUTUSAN<br>Untuk Kesesuaian Tanaman Pertanian dan Lahan<br>Menggunakan Metode Profil Matching                                                                                                    |               |
| Botta     Lines     1000     m²       Secanda     Secanda     Secanda     Secanda       Alansat     Terrengo, Santul     Secanda     Secanda       Data     Secanda     Recenda     Secanda       Data     Secanda     Secanda     Secanda       Data     Secanda     Secanda     Secanda       Data     Secanda     Secanda     Secanda       Data     Secanda     Secanda     Secanda       UNOS     SOS     Secanda     Secanda     Secanda       UNOS     SOS     Secanda     Secanda     Secanda       UNOS     SOS     Secanda     Secanda     Secanda |               |
| Cost05/04/2023 10:33                                                                                                    |               |
| 🔞 🙆 📋 🖸 🛍 🖉 💁 🗣 💌 🚣 🗅 👘 👘 🖉                                                                                                    | :33<br>1/2023 |

Gambar 3.11 Mengisi Form Input Data Lahan

5. Mengisi Detail Lahan, yang terdiri dari curah hujan menunjukkan banyaknya curah hujan lahan, pH menunjukkan besarnya pH lahan, temperatur menunjukkan besarnya temperatur lahan, topografi menujukkan letak ketinggian lahan, kelembaban menunjukkan beasarnya kelembaban lahan, intensitas penyinaran menunjukkan besarnya intensitas penyinaran pada lahan, ditunjukkan pada Gambar 3.12

| APUKASI SISTEM PENDUKUNG KEPUTUSAN I DI DI DI DI DI DI DI DI DI DI DI DI D                                                                                                    |
|----------------------------------------------------------------------------------------------------|
| Autritigen todas Pedan Henne<br>SISTEM PENDUKUNG KEPUTUSAN<br>Untuk Kesesuajan Tanaman Pertanian dan Lahan<br>Menggunakan Metode Profil Matching                                                                                                    |
| INPUT CATA LAMAN       DETAE DATA LAMAN HUBI       DETAE DATA LAMAN HUBI       Demit       Lourah Hujan       DETAE DATA LAMAN HUBI       Demit       Anna Perfatur       DETAE DATA LAMAN HUBI       Demit       Anna Perfatur       DETAE DATA LAMAN HUBI       DETAE DATA LAMAN HUBI <td< td=""></td<> |
| CARS RUN 05/04/2023 10:37                                                                                                    |
|                                                                                                    |
| Combor 2.12 Mongiei Dateil Lohan                                                                                                    |

Gambar 3.12 Mengisi Detail Lahan

 Pilih "Simpan" untuk menyimpan isian dan pilihan "Batal" untuk membatalkan isian, ketika pilih salah satu akan kembali ke form isi data Lahan ditunjukkan pada Gambar 3.13

|                                                               | APLIKASI SISTEM PENDUKUNG KEPUTUSAN                       |                                 |
|---------------------------------------------------------------|-----------------------------------------------------------|---------------------------------|
| Akses Program Input Data Penilaian Informasi                  |                                                           |                                 |
| SISTEM PENDUKUNG I<br>Untuk Kesesuaian Ta<br>Menggunakan Meto | KEPUTUSAN<br>naman Pertanian dan La<br>de Profil Matching | han                             |
|                                                               |                                                           | _                               |
|                                                               | INPUT DATA TANAMAN                                        |                                 |
|                                                               | Kd Tanaman TN001                                          |                                 |
|                                                               | Tanaman Padi                                              |                                 |
|                                                               | Batal Simpan Hapus Profil Ideal Keluar                    |                                 |
|                                                               | Daftar Tanaman                                            |                                 |
|                                                               | TN001 Padi                                                |                                 |
|                                                               | TN002 Jagung<br>TN003 Kedelai                             |                                 |
|                                                               | TN004 Gandum                                              |                                 |
|                                                               | •                                                         | <b>,</b>                        |
|                                                               |                                                           |                                 |
|                                                               |                                                           |                                 |
|                                                               |                                                           |                                 |
|                                                               |                                                           |                                 |
|                                                               |                                                           |                                 |
| CAPS NUM                                                      | 05/04/2023                                                | 10:58                           |
| 🐵 é 📰 o 💽 💶 📲                                                 | 🐴 🚾 📥 🖿                                                   | IN • at P () 1058<br>05/04/2023 |
| Combor 2                                                      | 12 Manaiai Farm D                                         | atail Lahan                     |

Gambar 3.13 Mengisi Form Detail Lahan

7. Selanjutnya ketika akan disimpan pilih simpan, jika akan dihapus pilih hapus, dan ketika tidak jadi menginput pilih batal, ketika akan keluar dari form sub menu input lahan pilih keluar.

# **BAB IV MENU PENILAIAN**

- 1. Pilih Menu Penilaian
- 2. Pilih sub menu Proses Profile Matching

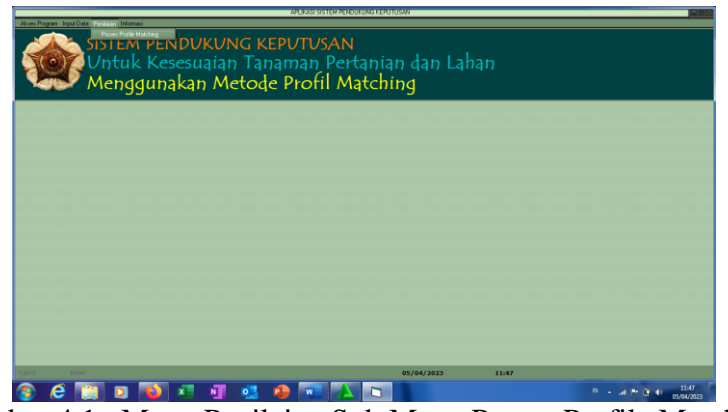

Gambar 4.1 Menu Penilaian Sub Menu Proses Profile Matching

3. Tampil form Pemilihan Data Penilaian

| APLIKASI SISITEM PENDOKUNG KEPUTUSAN                                                                                                    | 600                                  |
|----------------------------------------------------------------------------------------------------|--------------------------------------|
| Sentrapen bardet Peters Mener<br>SISTEM PENDUKUNG KEPUTUSAN<br>Untuk Kesesuajan Tanaman Pertanian dan Lahan<br>Menggunakan Metode Profil Matching |                                      |
|                                                                                                    |                                      |
| 05/04/2023 11:50                                                                                                    |                                      |
| 🛞 🖉 📋 🛯 🜒 🗷 💵 💁 💷 🔺 🖄                                                                                                    | IN - ut P* 09 40 11:50<br>05:04/2023 |
|                                                                                                    | •1 •                                 |

Gambar 4.2 Form Pemilihan Data Penilaian

4. Pilihan Lahan yang akan dinilai, pertama memilih Kecamatan tempat lahan yang akan dinilai

| APERAGI SISTEM PENDUKUNG KEPUTUSAN                                                                                                    |
|----------------------------------------------------------------------------------------------------|
| ambar kultur Maran Maran<br>SISTEM PENDUKUNG KEPUTUSAN<br>Untuk Kesesuaian Tanaman Pertanian dan Lahan<br>Menggunakan Metode Profil Matching |
|                                                                                                    |
| 05/04/2023 11.54                                                                                                    |
| 🔋 🖉 🧾 🖬 📲 📲 🧶 📭 🔼 🗨 🚺 👘 🔒 👘 👔                                                                                                    |
| Combor 1.2 Mamilih Kacamatan Laban                                                                                                    |

Gambar 4.3 Memilih Kecamatan Lahan

5. Memilih Lahan yang dinilai yang berada dalam kecamatan terpilih

| APUKASI SISTEM POLOKUNG KEPUTUSAI                                                                                                    | ISING. |
|----------------------------------------------------------------------------------------------------|--------|
| Weiner Weiner Weiner Weiner Streicher Verlander Verlander Ve |        |
|                                                                                                    |        |
| Kontania Generalyon L<br>Kontania Generalyon L<br>Kontania Generalyon L<br>Kontani Contani                                                                                                    |        |
|                                                                                                    |        |
| CATE 05/04/2023 11:56                                                                                                    |        |
| 🔞 6 📋 2 🝓 🛪 📲 💁 🧶 🚾 🔼 🔪 💉                                                                                                    | •      |

Gambar 4.4 Memilih Lahan Yang Akan Dinilai

6. Setelah memilih lahan akan ada pilihan "Keluar" dan "Analisa", pilih keluar jika tidak jadi menilai lahan, pilih analis ketika akan menilai lahan.

| APLICASI SISTEM PENCIKUNG KEPUTUSAN                                                                                                    | (BIRD)        |
|----------------------------------------------------------------------------------------------------|---------------|
| Management (1997)<br>Markan Streen Penpukung Keputusan<br>Untuk Kesesuaian Tanaman Pertanian dan Lahan<br>Menggunakan Metode Profil Matching |               |
|                                                                                                    |               |
| <u>Eduar</u>                                                                                                    |               |
| 55/64/2023 12:00                                                                                                    |               |
| 🛞 (Č 📋 🛛 📦 🗶 💵 💁 🖉 📥 🖿                                                                                                    | <sup>IN</sup> |

Gambar 4.5 Pilihan Analisa

7. Ketika memilih analisa akan muncul peringatan seperti yang ditunjukkan pada Gambar 4.6

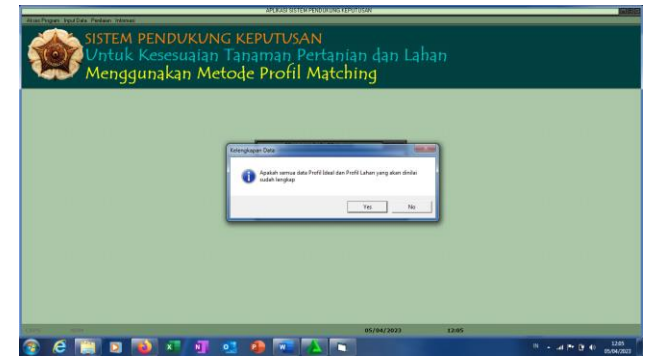

Gambar 4.6 Peringatan Kelengkapan Data Profil Ideal dan Profil Lahan

8. Ketika pilih "No" akan kembali ke Pilihan Lahan Yang Akan Dinilai, ketika pilih "Yes" akan muncul form Perhitungan Gap Dan Pembobotan Gap

|                                              | APLIKASI SISTEM PENDUKUNG KEPUTUSAN      |                                                                                                    |                                                                                |                                                                               |            |                                                                                                    |                                                                            |      |      |          |                        |
|----------------------------------------------|------------------------------------------|----------------------------------------------------------------------------------------------------|--------------------------------------------------------------------------------|-------------------------------------------------------------------------------|------------|----------------------------------------------------------------------------------------------------|----------------------------------------------------------------------------|------|------|----------|------------------------|
| Akses Program Input Data Penilaian Informasi |                                          |                                                                                                    |                                                                                |                                                                               |            |                                                                                                    |                                                                            |      |      |          |                        |
| SISTEM PEN                                   |                                          |                                                                                                    |                                                                                |                                                                               |            |                                                                                                    |                                                                            |      |      |          |                        |
| <b>Solution</b> Contact Kes                  | Hitung Core                              | dan Secondary                                                                                                    | Factor                                                                         |                                                                               |            |                                                                                                    | <u>S</u> elesai                                                            |      |      |          |                        |
| Mendduna                                     | KRITERIA IKLI                            | м                                                                                                    |                                                                                |                                                                               |            |                                                                                                    |                                                                            |      |      |          |                        |
| ncinggung                                    | Keterangan                               | Tanaman Cu                                                                                                    | ırah Hujan                                                                     | Tempera                                                                       | tur        | Kelembaban                                                                                                | Int. Penyinar                                                              | an ( |      |          |                        |
|                                              | PROFIL LAHAN                             |                                                                                                    |                                                                                |                                                                               |            |                                                                                                    |                                                                            |      |      |          |                        |
|                                              | PROFIL IDEAL<br>SELISIH/GAP<br>BOBOT GAP | Padi         2,           Jagung         2,           Kedelai         2,           Gandum         1,            3           Padi         -0           Jagung         0           Kedelai         -0           Gandum         -1               Padi         2,           Kedelai         2,           Kedelai         2,           Gandum         1, </th <th>553<br/>553<br/>517<br/>,347<br/>,347<br/>,347<br/>,347<br/>,347<br/>,347<br/>,383<br/>,</th> <th>3<br/>3<br/>2,900<br/>3<br/><br/>0<br/>0<br/>0<br/>-0,100<br/><br/>3<br/>3<br/>3<br/>2,100</th> <th></th> <th>3<br/>2,743<br/>3<br/>2,525<br/>3<br/><br/>0,257<br/>0<br/>-0,257<br/>0<br/>-0,475<br/><br/>3<br/>2,257<br/>3<br/>2,2475</th> <th>3,667<br/>3,3<br/>3,<br/><br/>0,333<br/>0<br/>0<br/><br/>3<br/>2,333<br/>3<br/>3<br/>3</th> <th></th> <th></th> <th></th> <th></th> | 553<br>553<br>517<br>,347<br>,347<br>,347<br>,347<br>,347<br>,347<br>,383<br>, | 3<br>3<br>2,900<br>3<br><br>0<br>0<br>0<br>-0,100<br><br>3<br>3<br>3<br>2,100 |            | 3<br>2,743<br>3<br>2,525<br>3<br><br>0,257<br>0<br>-0,257<br>0<br>-0,475<br><br>3<br>2,257<br>3<br>2,2475 | 3,667<br>3,3<br>3,<br><br>0,333<br>0<br>0<br><br>3<br>2,333<br>3<br>3<br>3 |      |      |          |                        |
|                                              | KRITERIA TAN                             | лн                                                                                                    |                                                                                |                                                                               | KRITERIA   | TOFOGRAFI                                                                                                 |                                                                            |      |      |          |                        |
|                                              | Keterangan                               | Tanaman                                                                                                    | pH                                                                             |                                                                               | Keterangar | n Tana                                                                                                    | man Topografi                                                              |      |      |          |                        |
|                                              | PROFIL LAHAN                             | Padi<br>Jagung<br>Kedelai<br>Gandum                                                                                                    | 3<br>3<br>3<br>3<br>3<br>3                                                     |                                                                               | PROFIL LAH | IAN<br>Padi<br>Jagur<br>Kede<br>Gand<br>AL                                                                | <br>3<br>lai 3<br>um 3<br>3                                                |      |      |          |                        |
|                                              | SELISIH/GAP                              | Padi<br>Jagung<br>Kedelai<br>Gandum                                                                                                    | 0<br>0<br>0<br>0                                                               |                                                                               | SELISIH/G4 | AP<br>Padi<br>Jagur<br>Kede<br>Gand                                                                       | 0<br>ng 0<br>lai -2<br>um 0                                                |      |      |          |                        |
|                                              | BOBOT GAP                                | Padi<br>Jagung<br>Kedelai<br>Gandum                                                                                                    | 3<br>3<br>3<br>3<br>3                                                          |                                                                               | BOBOT GAP  | Padi<br>Jagur<br>Kede<br>Gand                                                                             | <br>3<br>lai 3<br>lai 1<br>um 3                                            |      |      |          |                        |
| CAPS NUM                                     | <u> </u>                                 |                                                                                                    |                                                                                |                                                                               | 0          | 5/04/2023                                                                                                 | 12:09                                                                      |      |      |          |                        |
| 📀 ⋵ 📄 D 📦                                    | X N                                      | •                                                                                                    | W                                                                              |                                                                               |            |                                                                                                    |                                                                            |      | IN 🔺 | al 🏲 🖗 🕯 | ») 12:09<br>05/04/2023 |

Gambar 4.7 Form Perhitungan Gap Dan Pembobotan Gap

9. Proses menghitung Core Factor dan Scondary Factor

|                                              | _                           |                                                              | APLIKASI                                            | SISTEM P                                                    | ENDUKU                                | NG KEPUTUSA                                                                                                    | ร่ง                                      |                       |                                        | eox                                |
|----------------------------------------------|-----------------------------|--------------------------------------------------------------|-----------------------------------------------------|-------------------------------------------------------------|---------------------------------------|----------------------------------------------------------------------------------------------------|------------------------------------------|-----------------------|----------------------------------------|------------------------------------|
| Akses Program Input Data Penilaian Informasi |                             |                                                              |                                                     |                                                             |                                       |                                                                                                    |                                          |                       |                                        |                                    |
| SISTEM PEN                                   | אנואנוס                     | ור ע                                                         |                                                     | <mark>/⊂ ∆</mark><br>Ngan gar                               | P DAN PE                              | MBOBOTAN G                                                                                                    | AP                                       |                       | . DX                                   |                                    |
| Vntuk Kese                                   | Hitung Core                 |                                                              | lary Factor                                         | Hit                                                         | ung Nila                              | ai Total dan                                                                                                    | Rangking                                 |                       | <u>S</u> elesai                        |                                    |
| Mendduna                                     | KRITERIA IKLI               | 4                                                            |                                                     |                                                             |                                       |                                                                                                    |                                          |                       |                                        |                                    |
|                                              | Keterangan                  | Tanaman                                                      | Curah Hujan                                         | T                                                           | emperat                               | tur                                                                                                    | Kelembabar                               | n                     | Int. Penyinaran                        |                                    |
|                                              | PROFIL LAHAN                |                                                              |                                                     |                                                             |                                       |                                                                                                    |                                          |                       |                                        |                                    |
|                                              | PROFIL IDEAL<br>SELISIH/GAP | Padi<br>Jagung<br>Kedelai<br>Gandum<br><br>Padi<br>Jagung    | 2,653<br>2,867<br>2,653<br>1,617<br>3<br><br>-0,347 | 3<br>3<br>2<br>3<br>-<br>0                                  | ,900<br><br>)                         |                                                                                                    | 3<br>2,743<br>3<br>2,525<br>3<br><br>0   |                       | 3,667<br>3<br>3<br>3<br><br>0          |                                    |
|                                              | BOBOT GAP                   | Kedelai<br>Gandum<br><br>Padi<br>Jagung<br>Kedelai<br>Gandum | Ni<br>Padi<br>Jagung<br>Kedelai<br>Gandum           | lai Core da<br>Nilai CF<br>2,674<br>2,195<br>2,674<br>1,929 | n Seconda<br>3,0<br>2,6<br>3,0<br>2,5 | ary Factor<br>1 SF 60<br>100 2,<br>167 2,<br>100 2,<br>150 2,<br>100 2,<br>100 2,<br>1 | % CF+40% 384<br>804<br>384<br>804<br>177 | SF                    | 0,533<br>0<br><br>3<br>2,333<br>3<br>3 |                                    |
|                                              | KRITERIA TANA               | М                                                            |                                                     |                                                             |                                       |                                                                                                    |                                          |                       |                                        |                                    |
|                                              | Keterangan<br>PROFIL LAHAN  | Padi<br>Jaguno<br>Kadal                                      | 3                                                   |                                                             | Iut                                   | up                                                                                                    | Jag                                      | jung                  | Topografi<br>3<br>3                    |                                    |
|                                              | PROFIL IDEAL<br>SELISIH/GAP | Gandu<br><br>Padi                                            | m 3<br>3<br><br>0                                   |                                                             |                                       | PROFIL IDE<br>SELISIH/G                                                                                                    | Gar<br>EAL<br>AP<br>Pad                  | ndum<br>di            | 3<br>3<br><br>0                        |                                    |
|                                              | BOBOT GAP                   | Gandu<br>Padi                                                | i 0<br>m 0<br><br>3                                 |                                                             |                                       | BOBOT GA                                                                                                    | P<br>Pad                                 | delai<br>ndum<br>di   | -2<br>0<br><br>3                       |                                    |
|                                              |                             | Jagung<br>Kedela<br>Gandu                                    | 1 3<br>n 3                                          |                                                             |                                       |                                                                                                    | Jagi<br>Ked<br>Gar                       | lung<br>delai<br>ndum | 3<br>1<br>3                            |                                    |
| CAPS NUM                                     |                             |                                                              |                                                     |                                                             |                                       | (                                                                                                    | 05/04/2023                               |                       | 12:17                                  |                                    |
| 📀 🥝 📋 🖸 📦                                    | X N                         | •                                                            | 1                                                   |                                                             |                                       |                                                                                                    |                                          |                       |                                        | IN 🔺 atl 📭 📑 🌒 12:17<br>05/04/2023 |

Gambar 4.8 Hasil Perhitungan Core Factor dan Scondary Factor Antara Lahan dan Tanaman

10. Menghitung Nilai Total Dan Rangking

Akan terlihat nilai total masing-masing tanaman yang akan ditanam dilahan yang dinilai, dan akan diurutkan berdasarkan besarnya nilai total atau di rangking.

|                                              | APLIKASI SISTEM PENDUKUNG KEPUTUSAN |                                                                                                    |                         |                                    |                                      |                                        |  |  |  |
|----------------------------------------------|-------------------------------------|----------------------------------------------------------------------------------------------------|-------------------------|------------------------------------|--------------------------------------|----------------------------------------|--|--|--|
| Akses Program Input Data Penilaian Informasi |                                     |                                                                                                    |                         |                                    |                                      |                                        |  |  |  |
| SISTEM PEN                                   |                                     |                                                                                                    | JCAN<br>UNGAN GAP DAN P |                                    |                                      |                                        |  |  |  |
|                                              | Hitung Core                         |                                                                                                    | Hitung Ni               |                                    | Selesai                              |                                        |  |  |  |
| Mendduna                                     | KRITERIA IKLIN                      | м                                                                                                    |                         |                                    |                                      |                                        |  |  |  |
| - Mcngguna                                   | Keterangan<br>PROFIL LAHAN          | Tanaman Curah Hujar                                                                                                    | Temper                  | atur Kelembabar                    | n Int. Penyinaran                    |                                        |  |  |  |
|                                              | PROFIL IDEAL                        | Padi         2,653           Jagung         2,867           Kedelai         2,653           Gandum         1,617            3 | 3<br>3<br>2,900<br>3    | 3<br>2,743<br>3<br>2,525<br>3      | 3<br>2,667<br>3<br>3<br>3            |                                        |  |  |  |
|                                              |                                     | Hasil Perhitu                                                                                                    | ngan Nilai Total dan I  | Rangking Lahan LH012               |                                      |                                        |  |  |  |
|                                              |                                     | Rangking Tanamar                                                                                                    | Iklim                   | Tanah Topografi                    | Nilai Total                          |                                        |  |  |  |
|                                              | BOBOT GAP                           | 1 Padi<br>2 Jagung<br>3 Gandum                                                                                                | 2,804<br>2,384<br>2,177 | 3 3<br>3 3<br>3 3                  | 2,922<br>2,754<br>2,671<br>33        |                                        |  |  |  |
|                                              | KRITERIA TANA                       | 4 Redelai                                                                                                    | 2,804                   | 3 1                                | 2,322                                |                                        |  |  |  |
|                                              | PROFIL LAHAN                        |                                                                                                    | I                       | itup                               |                                      |                                        |  |  |  |
|                                              | PROFIL IDEAL<br>SELISIH/GAP         | Kedelai 3<br>Gandum 3<br>3<br>                                                                                                |                         | PROFIL IDEAL<br>SELISIH/GAP        | delai 1<br>ndum 3<br>3               |                                        |  |  |  |
|                                              |                                     | Padi 0<br>Jagung 0<br>Kedelai 0<br>Gandum 0                                                                                   |                         | Pac<br>Jag<br>Keo<br>Gar           | dı 0<br>jung 0<br>delai -2<br>ndum 0 |                                        |  |  |  |
|                                              | BOBOT GAP                           | Padi 3<br>Jagung 3<br>Kedelai 3<br>Gandum 3                                                                                   |                         | BOBOT GAP Pac<br>Jag<br>Kec<br>Gar | di 3<br>Jung 3<br>delai 1<br>ndum 3  |                                        |  |  |  |
| CAPS NUM                                     |                                     |                                                                                                    |                         | 05/04/2023                         | 12:51                                |                                        |  |  |  |
| 🕘 E 🚞 D 📦                                    | X N                                 | ol ol o                                                                                                    |                         |                                    |                                      | IN ▲ .atl IP (計 ●) 12:51<br>05/04/2023 |  |  |  |

Gambar 4.9 Menghitung Nilai Total Dan Rangking

11. Ketika sudah selesai maka klik pilihan "Tutup", dan akan kembali ke Form Perhitungan Gap dan Pembobotan Gap.

|                                              |                             | APLIKASI                                                                                                    | SISTEMPENDUKU                                | ING KEPUTUSAN                                                   |                                     |                                                             |                                   |     |
|----------------------------------------------|-----------------------------|----------------------------------------------------------------------------------------------------|----------------------------------------------|-----------------------------------------------------------------|-------------------------------------|-------------------------------------------------------------|-----------------------------------|-----|
| Akses Program Input Data Penilaian Informasi |                             |                                                                                                    |                                              |                                                                 |                                     |                                                             |                                   |     |
| SISTEM DEN                                   | DIJVIJN                     | C. VEDI ITI                                                                                                    | ICANI                                        |                                                                 |                                     |                                                             |                                   |     |
|                                              | _                           | PERHITU                                                                                                    | NGAN GAP DAN PE                              | MBOBOTAN GAP                                                    |                                     | 600                                                         |                                   |     |
|                                              | Hitung Core                 | dan Secondary Factor                                                                                                    |                                              |                                                                 | 142                                 | Selesai                                                     |                                   |     |
| Mendduna                                     | KRITERIA IKLI               | 1                                                                                                    |                                              |                                                                 |                                     |                                                             |                                   |     |
| incligguing                                  | Keterangan                  | Tanaman Curah Hujan                                                                                                    | Tempera                                      | tur Kelemb                                                      | baban                               | Int. Penyinaran                                             |                                   |     |
|                                              | PROFIL IDEAL<br>SELISIH/GAP | Padi         2,653           Jagung         2,867           Kedelai         2,653           Gandum         1,617            3            3           Padi         -0,147           Jagung         -0,133           Kedelai         -0,347           Gendum         -1,383 | 3<br>3<br>2,900<br>3<br><br>0<br>0<br>-0,100 | 3<br>2,743<br>3<br>2,525<br>3<br><br>0<br>-0,257<br>0<br>-0,475 |                                     | 3<br>2,667<br>3<br>3<br>3<br>3<br><br>0<br>-0,333<br>0<br>0 |                                   |     |
|                                              | BOBOT GAP                   | Padi 2,347<br>Jagung 2,133<br>Kedelai 2,347<br>Gandum 1,383                                                                                                    | 3<br>3<br>3<br>2,100                         | 3<br>2,257<br>3<br>2,475                                        |                                     | 3<br>2,333<br>3<br>3                                        |                                   |     |
|                                              | KRITERIA TAN                | Tapaman nH                                                                                                    |                                              | KRITERIA TOFOGR                                                 | Tapaman                             | Tepparafi                                                   |                                   |     |
|                                              | PROFIL LAHAN                | Padi 3<br>Jagung 3<br>Kedelai 3<br>Gandum 3                                                                                                    |                                              | PROFIL LAHAN                                                    | Padi<br>Jagung<br>Kedelai<br>Gandum | 3<br>3<br>1<br>3<br>3                                       |                                   |     |
|                                              | SELISIH/GAP                 | Padi 0<br>Jagung 0<br>Kedelai 0<br>Gandum 0                                                                                                    |                                              | SELISIH/GAP                                                     | Padi<br>Jagung<br>Kedelai<br>Gandum | 0<br>0<br>-2<br>0                                           |                                   |     |
|                                              | Sector GAP                  | Padi 3<br>Jagung 3<br>Kedelai 3<br>Gandum 3                                                                                                    |                                              | and a second second                                             | Padi<br>Jagung<br>Kedelai<br>Gandum | 3<br>3<br>1<br>3                                            |                                   |     |
| CAPS HUR                                     |                             |                                                                                                    |                                              | 05/04/2                                                         | 023                                 | 13:06                                                       |                                   |     |
| 📀 ⋵ 🛅 🛛 📦                                    | XI NI                       | ol 🚯 💌                                                                                                    |                                              | 0                                                               |                                     |                                                             | IN ▲ Cal (* C# ♦) 13.0<br>05/04/2 | 023 |
| (                                            | Gamb                        | ar 4.10                                                                                                    | Me                                           | nutup                                                           | Per                                 | hitungaı                                                    | n                                 |     |

12. Klik pilihan selesai dan akan kembli ke menu utama

# **BAB V MENU INFORMASI**

Menu Informasi mempunyai dua sub menu Bobot Nilai Gap dan Programmer

 Sub menu Bobot Nilai Gap Berisi informasi bobot nilai Gap yang digunakan

|          |                  |                             |                                    |                                          | APLIKASI SISTEM PENDUKUNG KEP                                                                                                    | UTUSAN                                                                                                |          |      |            |            |
|----------|------------------|-----------------------------|------------------------------------|------------------------------------------|----------------------------------------------------------------------------------------------------|----------------------------------------------------------------------------------------------------|----------|------|------------|------------|
| Akses Pr | SIS<br>SIS<br>Me | rem Per<br>tuk Kes<br>nggun | NDVK<br>sesua<br>akan              | UNG K<br>ian Tai<br>Metod                | EPUTUSAN<br>naman Pertania<br>e Profil Match                                                                                                    | an dan La<br>ing                                                                                      | han      |      |            |            |
|          |                  |                             | _                                  |                                          | 80801 NILAI GAP                                                                                                    |                                                                                                    | GB       |      |            |            |
|          |                  |                             | Selisih<br>0<br>1<br>-1<br>2<br>-2 | Bobot Nilai<br>3<br>2.5<br>2<br>1.5<br>1 | Keterangan<br>Tidak ada selisih (kompetensi<br>Kompetensi individu kelebihan<br>Kompetensi individu kelebihan<br>Kompetensi individu kelebihan<br>Kompetensi individu kekuranga | sesuai dengan yang dib<br>1 tingkat/level<br>1 tingkat/level<br>2 tingkat/level<br>in 2 tingkat/level | utuhkan) |      |            |            |
|          |                  |                             |                                    |                                          | Ōĸ                                                                                                    |                                                                                                    |          |      |            |            |
|          |                  |                             |                                    |                                          |                                                                                                    |                                                                                                    |          |      |            |            |
| CAPS     | e 📺              |                             | ×                                  | •                                        |                                                                                                    | 05/04/2023                                                                                            | 13:17    | IN . | A 19 (2 4) | 13:17      |
|          |                  |                             |                                    |                                          |                                                                                                    |                                                                                                    |          |      |            | 05/04/2023 |

Gambar 5.1 Bobot Nilai Gap

2. Sub Menu programmer Berisi informasi tentang programer .

| APUKASI SISTEM PENDUKUNG KEPUTUSAN                                                                                 | (6)(0)(2)            |
|----------------------------------------------------------------------------------------------------|----------------------|
| River Region Intel Des Person Honore<br>SISTEM PENDUKUNG KEPUTUSAN<br>Untuk Kesesuaian Tanaman Pertanian dan Lahan |                      |
| Menggunakan Metode Profil Matching                                                                                 |                      |
| Log Color<br>States Produking Kepalasan<br>Programitan New Prior Prior States                                      |                      |
|                                                                                                    |                      |
| 11/223915/994/02718 MINARINATI <b>DK</b>                                                                           |                      |
|                                                                                                    |                      |
| CAPS 0031 05/04/2023 1318                                                                                          |                      |
| 🛞 C 📋 🛛 📦 🤽 🖉 💁 🖉 📐 🔟                                                                                              | N • A P Q 05/04/2023 |

Gambar 5.2 Tampilan Programmer